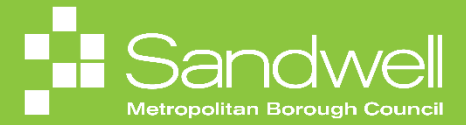

The steps for how to view and maintain your personal details within Oracle Fusion will be outlined in this guide.

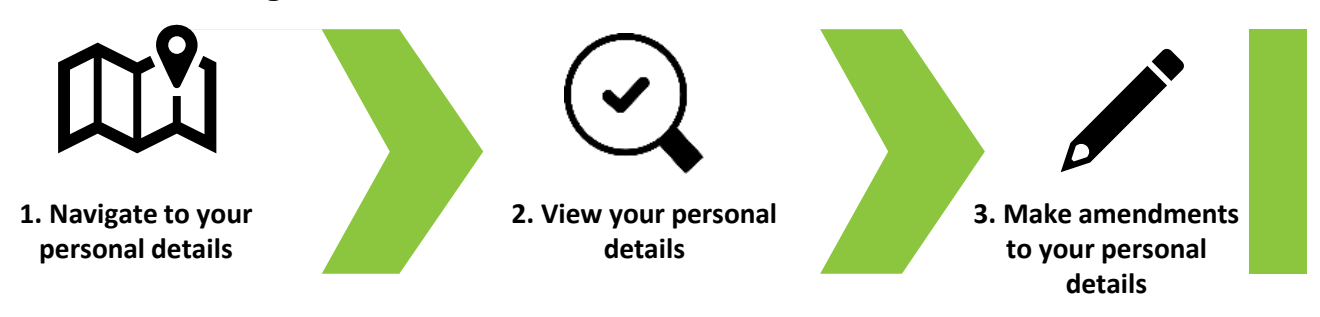

01

Personal details such as your name, date of birth, marital status and disability information are held in Oracle Fusion. To access your personal details, navigate to the **Me** tab on the homepage and select the **Personal Information** tile.

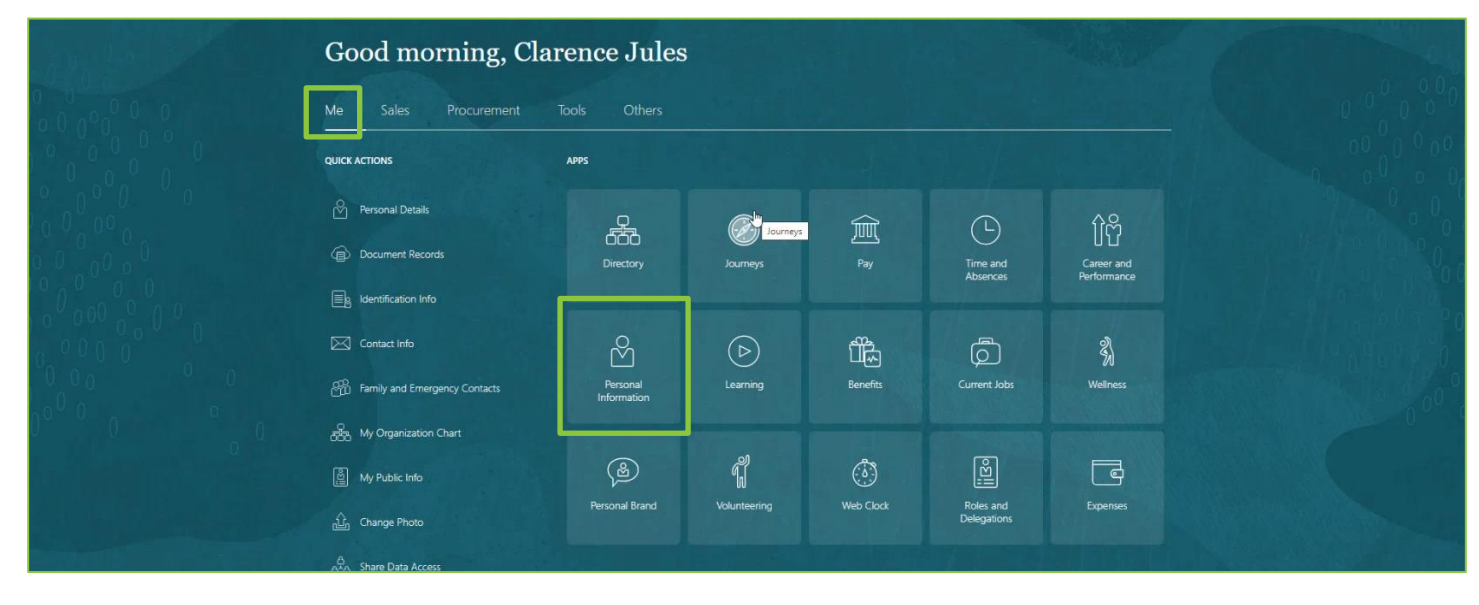

02

You will now see the Personal Info homepage. From here, select the Personal Details tile.

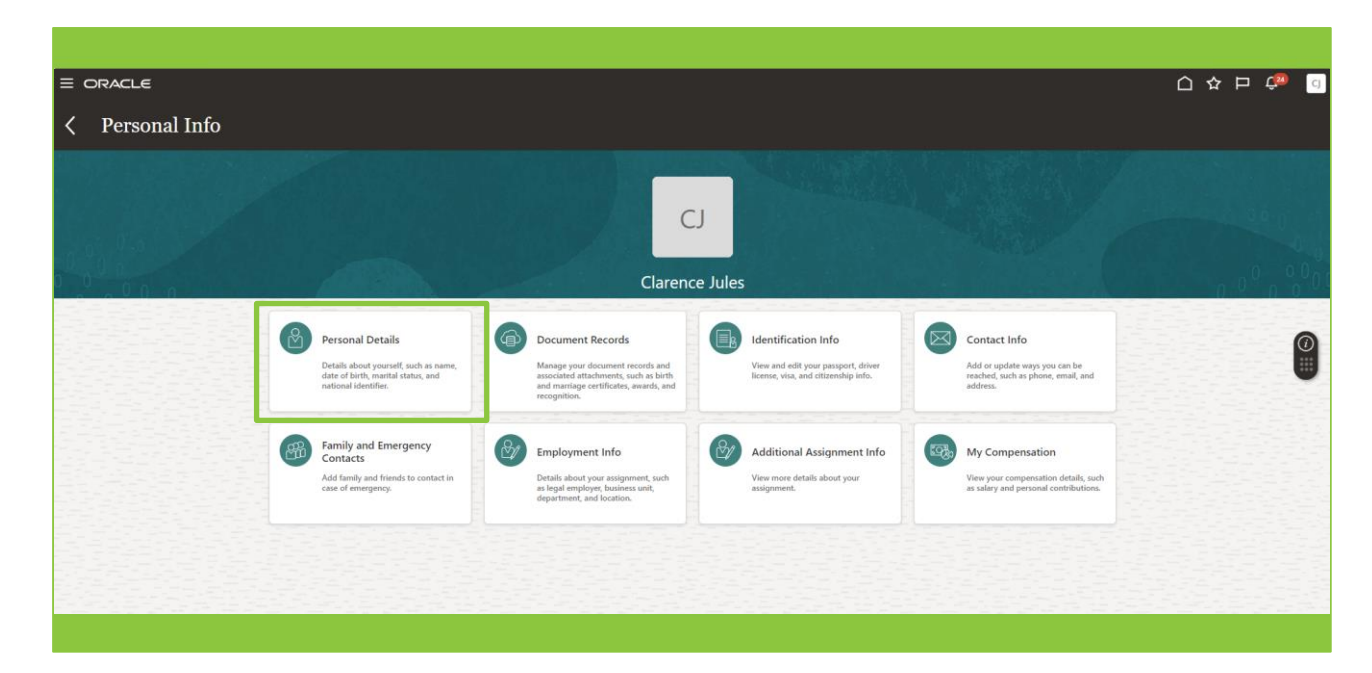

| ACLE  |                                                 |                                               |          | 습 추 년 🎲 |
|-------|-------------------------------------------------|-----------------------------------------------|----------|---------|
| Perso | onal Details                                    |                                               |          |         |
|       |                                                 |                                               |          |         |
|       |                                                 |                                               |          |         |
|       | Name                                            |                                               | <b>^</b> |         |
|       | Start Date<br>11/03/2024                        | First Name<br>Clarence                        | 1        |         |
|       | Last Name                                       | Last Updated Date                             |          |         |
|       | Title                                           | Last Updated By                               |          |         |
|       |                                                 | TMTM##                                        |          |         |
|       | Domographic Info                                |                                               |          |         |
|       |                                                 |                                               |          |         |
|       | Country<br>United Kingdom                       | Sexual Orientation                            |          |         |
|       | Religion                                        | Gender Identity                               |          |         |
|       | Ethnicity<br>White - Any other White background | Unique Taxpayer Reference                     |          |         |
|       | Marital Status<br>Married                       | Last Marital Status Change Date Prior to Hire |          |         |
|       | Marital Status Change Date                      | Employee age verified                         |          |         |
|       | Start Date 24/07/2000                           | Multiple Civil Service Assignments            |          |         |
|       | Gender                                          | <br>Civil Service Joining Date                |          |         |
|       | NINO Verified                                   |                                               |          |         |

By using the scroll bar, you can scroll down the page to reveal the following sections:

| Section Title        | Description                                                                                                    |
|----------------------|----------------------------------------------------------------------------------------------------|
| Name                 | Name and title information.                                                                                                    |
| Demographic Info     | This section includes a range of information including religion, marital status, gender, ethnicity and start date.                        |
| National Identifiers | Any national identifiers such as your National Insurance number are recorded in the section. Note this section is view only.              |
| Biographical Info    | Here you can see limited biographical information including age and date of birth.<br>This section is also view only and is not editable. |
| Disability Info      | This section contains details of any recorded disabilities.                                                                               |

03

We will look at each section in turn. Let's begin with the **Name** section. Select the Pencil icon next to the name section to open the edit page.

| ACLE   |                                                 |                                               |                                                                                                    | ם ל <mark>א</mark> ל |
|--------|-------------------------------------------------|-----------------------------------------------|----------------------------------------------------------------------------------------------------|----------------------|
| Per    | sonal Details                                   |                                               |                                                                                                    |                      |
| Clarer | nce Jules                                       |                                               |                                                                                                    |                      |
|        |                                                 |                                               |                                                                                                    |                      |
|        | Name                                            |                                               | <ul> <li>Image: A second second s</li></ul> |                      |
|        | Start Date<br>11/03/2024                        | First Name<br>Clarence                        | 1                                                                                                    |                      |
|        | Last Name<br>Jules                              | Last Updated Date<br>13/03/2024               |                                                                                                    |                      |
|        | Title<br>Mr.                                    | Last Updated By<br>homuser                    |                                                                                                    |                      |
|        |                                                 |                                               |                                                                                                    |                      |
|        | Demographic Info                                |                                               | ^                                                                                                    |                      |
|        | Country<br>United Kingdom                       | Sexual Orientation                            | /                                                                                                    |                      |
|        | Religion                                        | Gender Identity                               |                                                                                                    |                      |
|        | Ethnicity<br>White - Any other White background | Unique Taxpayer Reference                     |                                                                                                    |                      |
|        | Marital Status<br>Married                       | Last Marital Status Change Date Prior to Hire |                                                                                                    |                      |
|        | Marital Status Change Date                      | Employee age verified                         |                                                                                                    |                      |
|        | Start Date<br>24/07/2000                        | —<br>Multiple Civil Service Assignments       |                                                                                                    |                      |
|        | Gender<br>Male                                  | Civil Service Joining Date                    |                                                                                                    |                      |
|        | NINO Varified                                   |                                               |                                                                                                    |                      |

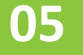

The edit name screen is now displayed. To change the details, firstly select an effective date for the change of name. Next, edit any fields as necessary. A comment may also be added.

| . Dersonal l                             | Details                                                       |             |                 |                                                         |
|------------------------------------------|---------------------------------------------------------------|-------------|-----------------|---------------------------------------------------------|
| Clarence Jules                           |                                                               |             |                 |                                                         |
|                                          |                                                               |             |                 |                                                         |
|                                          |                                                               |             |                 |                                                         |
|                                          | Name                                                          |             |                 |                                                         |
|                                          |                                                               |             | Colored Council |                                                         |
|                                          | *When does this name change start?                            | Title       | Sub <u>mit</u>  |                                                         |
|                                          | dd/mm/yyyyy                                                   | Mr. V       | 1               |                                                         |
| 장 모양 전 전 전 전 전 전 전 전 전 전 전 전 전 전 전 전 전 전 | Enter 11/03/2024 if you're correcting a mistake in your name. | *First Name | 7               |                                                         |
|                                          | Last Name<br>Jules                                            | Clarence    |                 | $\mathbb{O}$                                            |
|                                          |                                                               | Middle Name |                 |                                                         |
|                                          |                                                               |             |                 |                                                         |
|                                          | Enter local name                                              |             |                 |                                                         |
|                                          | Comments                                                      |             |                 |                                                         |
|                                          |                                                               |             |                 |                                                         |
|                                          |                                                               |             |                 |                                                         |
|                                          |                                                               | h           |                 |                                                         |
|                                          | Attachments                                                   |             |                 |                                                         |
|                                          |                                                               |             |                 |                                                         |
|                                          | Drag files here or click to add attachment 🗸                  |             |                 |                                                         |
|                                          | Ø <b>™</b>                                                    |             |                 |                                                         |
| 전학교 대학원 전학                               |                                                               |             |                 | 문화관리 가지 않는 것이 같이 많이 많이 많이 많이 많이 많이 많이 많이 많이 많이 많이 많이 많이 |
|                                          |                                                               |             |                 |                                                         |
|                                          |                                                               |             |                 |                                                         |

You can add any supporting documentation relating to the change of name request, for example a marriage certificate or change of name by deed poll documentation.

To do this, click on the link to **Add Attachment**. A file explore window will open. Select the document you wish to attach, and then select the **Open** button.

Once all the details have been completed, select the **Submit** button. The request to change name will now be forwarded for approval.

| c) all crice soles | -            | → * ↑ ♣ → Π                           | nis PC >> Downloads                                                | ~                | Search Downloads ,P               |               |  |
|--------------------|--------------|---------------------------------------|--------------------------------------------------------------------|------------------|-----------------------------------|---------------|--|
|                    | 0            | rganize 👻 New fold                    | ler                                                                |                  | iii • 💷 📀                         |               |  |
|                    | -            | ^                                     | Name                                                               | Date modified    | Туре                              |               |  |
|                    |              | Cuick access                          | Illustration - Wellbeing 3                                         | 27/11/2023 09:49 | PNG File                          |               |  |
| P                  | Vame         | Desktop 🖈                             | Example_receipt_template                                           | 21/11/2023 15:23 | Microsoft Excel Works             |               |  |
|                    | -            | Downloads *                           | Simple invoice that calculates total                               | 21/11/2023 10:27 | Microsoft Excel Works             |               |  |
|                    |              | Documents #                           | QRCode for Uracle Fusion Training Course Evaluation                | 14/11/2023 10:08 | PNG File                          | Submit Cancel |  |
|                    |              | E Pictures 🖈                          | student-649625_1280     Student-649625_1280                        | 07/11/2023 09:15 | JPG File                          |               |  |
|                    | When         | Procurement an                        | Style_Oracle_Pusion_Implementation_LocU_Plan_and_Pathways_V1.0_bin | 24/10/2023 10:13 | Adobe Acrobat Docum               |               |  |
|                    | 09/04/       | Ouick Ref Guide                       | C sandwell Council                                                 | 10/10/2023 15:24 | Adobe Acrobat Docum               |               |  |
|                    | Enter 11.00  | Sandwall                              | SARC Supplier Training Manual V1.0                                 | 03/10/2023 10:36 | Microsoft PowerPoint              |               |  |
|                    | Looke The st | 2                                     | CT.COPhere                                                         | 03/10/2022 13:22 | DMC Ele                           |               |  |
|                    | "Last N      |                                       |                                                                    |                  | PARA FIRE                         |               |  |
|                    | Jules        | <ul> <li>OneDrive - Socitn</li> </ul> | (A Sandwall MBC Euron L&D Stratemy v2.0 Final Auro2023             | 25/08/2023 14-45 | Adobe Acrobat Docum               |               |  |
|                    | 1.0000       | Apps                                  | Sandwell MBC Fusion L&D Strategy v1.0 Final Mar2023 (2)            | 24/08/2023 10:50 | Microsoft PowerPoint              |               |  |
|                    |              | Attachments                           | Changes for you as a manager (SAC)-720p-230810                     | 10/08/2023 14:58 | MP4 File                          |               |  |
|                    |              | Desktop                               | Changes for you as an employee-720p-230810                         | 10/08/2023 14:54 | MP4 File                          |               |  |
|                    |              | R Documents                           | Welcome to Oracle Fusion-720p-230810 (1)                           | 10/08/2023 14:52 | MP4 File                          |               |  |
|                    | Ente         | 1228 Land D.G                         | South Ayrshire introduces Oracle Fusion-720p-230810 (1)            | 10/08/2023 14:52 | MP4 File                          |               |  |
|                    |              | 1220 - L and D G                      | Oracle Fusion For Managers-720p-230810 (1)                         | 10/08/2023 14:52 | MP4 File                          |               |  |
|                    | Comme        | Microsoft learn:                      | Ist time access-720p-230810                                        | 10/08/2023 14:51 | MP4 File                          |               |  |
|                    |              | Notebooks                             | BCC Employee - Accessible Everywhere-720p-230810                   | 10/08/2023 14:51 | MP4 File                          | 1             |  |
|                    | Added        | 3 Pen Potrait's - N                   | BCC Welcome Module - Your learning Journey-720p-230810             | 10/08/2023 14:46 | MP4 File                          |               |  |
|                    |              | E Pictures                            | Copy of BCC Welcome module -Intro to OF-720p-230810 (1)            | 10/08/2023 14:46 | MP4 File                          |               |  |
|                    |              | Recordings V                          | <                                                                  |                  | >                                 |               |  |
|                    |              | Filer                                 | ame:                                                               |                  | <ul> <li>✓ All files ✓</li> </ul> |               |  |
|                    | Attachr      |                                       |                                                                    | Upload from m    | obile Open Cancel                 |               |  |

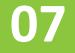

Next let's look at the **Demographic Info** section. Select the **Pencil** icon to open the demographic info edit page.

| Crowcele       Personal Details<br>Clarence Jules         Start Date<br>10/3/224       First Name<br>Clarence<br>10/3/224         Start Date<br>10/3/224       First Name<br>Clarence<br>Last Updated Date<br>13/3/204         Mes       13/3/204         Title<br>Mr.       Last Updated Date<br>13/3/204         Demographic Info       Sexual Orientation | ^        |   |
|----------------------------------------------------------------------------------------------------|----------|---|
| Start Date<br>TU/3/2024     First Name<br>Clarence       Last Name<br>Jules     Last Updated Date<br>13/03/2024       Trile<br>Mr.     Last Updated By<br>homuser                                                                                                    | <u>^</u> |   |
| Start Date<br>TU/03/2024     First Name<br>Clarence       Last Updated Date<br>Jales     Last Updated Date<br>13/03/2024       Title     Last Updated By<br>homuser       Demographic Info     Sexual Orientation                                                                                                    |          |   |
| Demographic Info                                                                                                    |          | 0 |
|                                                                                                    | ^        |   |
| Religion Gender Identity                                                                                                    |          |   |
| Ethnicity Unique Laxpayer Neterence White - Any other White background Marital Status Marital Status Last Marital Status Change Date Prior to Hire Married                                                                                                    |          |   |
| Marital Status Change Date Employee age verified                                                                                                    |          |   |
| Gender Civil Service Joining Date                                                                                                    |          |   |

08

This section contains lots of fields that can be edited / amended. In some cases, selecting the **Arrow** next to a field will open a drop-down options list. Simply select the required option. Other fields require free format data input.

Examples of a drop-down options list and a free format data input field are highlighted below.

| CJ Personal De Clarence Jules                                                                                  | etails                               |                                          |                   |
|----------------------------------------------------------------------------------------------------|--------------------------------------|------------------------------------------|-------------------|
| [                                                                                                    | Demographic Info                     |                                          |                   |
|                                                                                                    |                                      | Subm                                     | it <u>C</u> ancel |
|                                                                                                    | Country                              | Sexual Orientation                       |                   |
|                                                                                                    | United Kingdom                       | ×                                        |                   |
| 1993년 1993년 1983년 1983년 1983년 1983년 1983년 1983년 1983년 1983년 1983년 1983년 1983년 1983년 1983년 1983년 1983년 1983년 19 | Select a value                       | Gender Identity                          |                   |
| Ser File Ser Ser Ser Ser Ser Ser Ser Ser Ser Se                                                                | Ethnicity                            |                                          |                   |
|                                                                                                    | White - Any other White background V | Male                                     | 0                 |
|                                                                                                    | Marital Status                       | Female                                   |                   |
| 김 국의에 관계는 것 같아요. 것                                                                                             | Married ~                            | Other                                    |                   |
|                                                                                                    | Gender<br>Male                       | Prefer not to say                        |                   |
|                                                                                                    | NINO Verified                        | Non-binary                               |                   |
|                                                                                                    | ×                                    | Search                                   |                   |
|                                                                                                    | Verified Date                        | Civil Service Joining Date               |                   |
| 동안 무료 문문문                                                                                                    | dd/mm/yyyy                           | dd/mm/yyyy                               |                   |
| 그는 것을 가 같은 것을 했다.                                                                                              | Response Status Returned             | Teacher Reference Number                 |                   |
| 22:22:22:22:22                                                                                                 | Varification Type                    |                                          |                   |
|                                                                                                    | v                                    | TPS Temporary NI Number                  |                   |
| (공대) 공동 문화                                                                                                    | Correlation ID                       | Off-payroll worker subject to 2020 rules |                   |
|                                                                                                    |                                      |                                          |                   |
|                                                                                                    | Last Update Process Sequence         | National Identity                        |                   |
|                                                                                                    |                                      |                                          |                   |

09

Once all the required changes have been made, select the Submit button.

| CJ Pe | ersonal Details                       |                                               |                  |  |
|-------|---------------------------------------|-----------------------------------------------|------------------|--|
|       |                                       |                                               |                  |  |
|       |                                       |                                               |                  |  |
|       | Demographic Info                      |                                               |                  |  |
|       |                                       |                                               | Submit Cancel    |  |
|       | Country                               | Sexual Orientation                            |                  |  |
|       | United Kingdom                        |                                               | ~                |  |
|       | Religion                              | Gender Identity                               |                  |  |
|       | Select a value V                      | Male                                          | ~                |  |
|       | Ethnicity                             | Unique Taxpayer Reference                     |                  |  |
|       | White - Any other White background 🗸  |                                               |                  |  |
|       | Marital Status                        | Last Marital Status Change Date Prior to Hire |                  |  |
|       | Married                               | dd/mm/yyyyy                                   |                  |  |
|       | Gender                                | Employee age verified                         |                  |  |
|       | Male                                  |                                               |                  |  |
|       | NINO Verified                         | Multiple Civil Service Assignments            |                  |  |
|       | · · · · · · · · · · · · · · · · · · · |                                               |                  |  |
|       | Verified Date                         | Civil Service Joining Date                    |                  |  |
|       | dd/mm/yyyy                            | dd/mm/yyyy                                    | ά <sup>3</sup> θ |  |
|       | Response Status Returned              | Teacher Reference Number                      |                  |  |
|       | · · · · · · · · · · · · · · · · · · · | 1234567                                       |                  |  |
|       | Verification Type                     | TPS Temporary NI Number                       |                  |  |
|       | · · · · · · · · · · · · · · · · · · · |                                               |                  |  |
|       | Correlation ID                        | Off-payroll worker subject to 2020 rules      |                  |  |
|       |                                       |                                               |                  |  |
|       | Last Update Process Sequence          | National Identity                             |                  |  |

The next section is **National Identifiers**. This section is not editable. To view the information, select the **Arrow.** Your National Insurance number is initially hidden, however selecting the **Eye** icon will reveal the details.

| ORACLE            |                           |                                 |   | g Cl |
|-------------------|---------------------------|---------------------------------|---|------|
| CJ Clarence Jules | etails                    |                                 |   |      |
|                   |                           |                                 |   |      |
| N                 | ame                       |                                 | × |      |
| D                 | emographic Info           |                                 | ~ |      |
| Ν                 | lational Identifiers      |                                 |   |      |
|                   | Country<br>United Kingdom | Expiration Date                 |   |      |
|                   | National Insurance Number | Place of Issue                  |   |      |
|                   | Issue Date<br>19/02/2024  | Last Updated Date<br>19/02/2024 |   |      |
|                   |                           | Last Updated By<br>Alan.Confeeg |   |      |
|                   |                           |                                 |   |      |
|                   |                           |                                 |   |      |
| 1996년 1996년 1996년 |                           |                                 |   |      |

The next section is Biographical Info. This section is view only. To open the section and view the biographical information, select the **Arrow**.

| CJ Clarence Jule | l Details                                                                                         |                                                                                                    |   |
|------------------|---------------------------------------------------------------------------------------------------|----------------------------------------------------------------------------------------------------|---|
|                  | Name                                                                                              | ······································                                                                     |   |
|                  | Demographic Info                                                                                  | ~                                                                                                    |   |
|                  | National Identifiers                                                                              | ~                                                                                                    | ٢ |
|                  | Biographical Info                                                                                 |                                                                                                    |   |
|                  | Date of Birth<br>03/04/1963<br>Place of Birth<br>Age<br>61 Years 0 Months 6 Days<br>Date of Death | Correspondence Language<br>Last Updated Date<br>28/02/2024<br>Last Updated By<br>FUSION_APPS_HCM_ESS_APPID |   |
|                  | Disability Info                                                                                   | ~                                                                                                    |   |
|                  |                                                                                                   |                                                                                                    |   |

The final section within the Personal Details page is the **Disability Info** section. Selecting the **Arrow** will open the section to reveal any disabilities that have been previously recorded.

You may add details of a disability to your record. To do this firstly select the Add button.

| Persona<br>Clarence Jul | al Details                                                                    |                                            |       |  |
|-------------------------|-------------------------------------------------------------------------------|--------------------------------------------|-------|--|
|                         | Disability Info                                                               |                                            | + Add |  |
|                         | United Kingdom                                                                |                                            |       |  |
|                         | Disability Code<br>30000020488109                                             | Valid<br>01/01/2020                        |       |  |
|                         | Category<br>Learning Disability                                               | Reasonable Adjustment<br>Some details here |       |  |
|                         | Do you have a disability?<br>Yes                                              | Last Updated Date<br>10/02/2024            |       |  |
|                         | Disclosure Date<br>10/02/2024                                                 | Last Updated By<br>Clarence.Jules          |       |  |
|                         | United Kingdom                                                                |                                            |       |  |
|                         | Disability Code<br>300000020488093                                            | Valid<br>01/01/2020                        | \$    |  |
|                         | Category<br>Visual impairment (not corrected by spectacles or contact lenses) | Reasonable Adjustment<br>Not discussed     |       |  |
|                         | Do you have a disability?<br>Yes                                              | Last Updated Date<br>10/02/2024            |       |  |
|                         | Disclosure Date<br>10/02/2024                                                 | Last Updated By<br>ClarenceJules           |       |  |
|                         |                                                                               |                                            |       |  |

13

The disability information page will now be displayed. Complete the fields in the top half of this section as described in the table on the following page.

| Disability Info   |                                                                                       |                                        |   | Submit               |
|-------------------|---------------------------------------------------------------------------------------|----------------------------------------|---|----------------------|
|                   |                                                                                       |                                        |   |                      |
| D                 | isability Info                                                                        |                                        |   |                      |
| 0                 | *Country                                                                              |                                        |   |                      |
|                   | Disability<br>(1) A narran (2) bas a disability if                                    |                                        |   |                      |
|                   | (a) P has a physical or mental impairment, and                                        |                                        |   |                      |
|                   | (b) the impairment has a substantial and long-term adverse effect on P's ability to o | arry out normal day-to-day activities. |   | Ø                    |
| 6                 | Do you have a disability?                                                             | *Category                              |   |                      |
|                   | res                                                                                   | Select a value                         |   |                      |
| 9                 | *Effective Start Date                                                                 | Arthritic or Rhuematic                 | 1 |                      |
| 9                 | 09/04/2024                                                                            | Blind or Partially sighted             |   | 지는 김 선수의 가격 일 권리로 영화 |
|                   | Description                                                                           | Deaf or Hearing Impaired               | • |                      |
| 문화 관람은 감독을 통하는 것을 | I have a hearing impairment and I have a cochlear implant.                            | Diabetes                               |   |                      |
|                   |                                                                                       | Dyslexia                               |   |                      |
|                   |                                                                                       | Hearing Impairment                     |   |                      |
|                   | h                                                                                     | Injury or Disease of Spine             |   | 김 비용도 기억을 가지?        |
|                   | Volu                                                                                  | ntary Sharing of                       | - | 이동도가는 친구들이 당기로 못     |
|                   | Why are you being asked to complete this form?                                        |                                        |   | 이가 무너무도 가는 것 같아요.    |
|                   | To help us know how many disabled people work in the organisation and what their      | needs are so that we can:              |   |                      |
|                   |                                                                                       |                                        |   | 아름네 동네와 안동 동국 (      |
|                   | Measure engagement     Establish a benchmark for assessing improvements               |                                        |   |                      |
|                   | Learn about barriers     Provide adequate support                                     |                                        |   | 인지 공기에는 그것 모두 것      |
|                   |                                                                                       |                                        |   |                      |
|                   |                                                                                       |                                        |   |                      |
|                   |                                                                                       |                                        |   |                      |

| Step number | Description                                                                                                    |
|-------------|----------------------------------------------------------------------------------------------------|
| 1           | Select the <b>Country</b> from the drop-down menu.                                                                                        |
| 2           | Select a response to the question <b>Do you have a disability?</b> from the drop-down menu. The options are Yes, No or Prefer not to say. |
| 3           | Select an <b>Effective Start Date</b> . This could be today's date, or the date that the disability was diagnosed.                        |
| 4           | Add a <b>Description</b> of the disability in the free-format text box.                                                                   |
| 5           | Select the type of disability from the <b>Category</b> drop down list.                                                                    |

Once the top half of the section has been completed, scroll further down to the bottom of the section.

Here you can add details of any reasonable adjustments that will enable you to work more effectively in the workplace.

Any relevant documents such as doctor's letters can also be attached. To attach a document, follow the steps as described in section six of this guide.

Once all relevant details of the disability have been recorded, select the submit button. The amendment will then be forwarded to HR for review and approval.

| Disability Info |                                                                                                    | Submit | Cancel |
|-----------------|----------------------------------------------------------------------------------------------------|--------|--------|
|                 | Public Paysia     Pysiaia     Pysiaia     Eplepsy     Eplepsy     Insparments requiring use of a wheelchait     HUVADS     HUVADS     Insparments requiring use of a wheelchait     HUVADS     Insparments requiring use of a wheelchait     HUVADS     Insparments requiring use of a wheelchait     HUVADS     Insparments requiring use of a wheelchait     HUVADS     Insparments requiring use of a wheelchait     HUVADS     Insparments requiring use of a wheelchait     HUVADS     Insparments requiring use of a wheelchait     HUVADS     Insparments requiring use of a wheelchait     Insparments requiring use of a wheelchait     Insparments requiring use of a wheelchait     Insparments requires the second of the second of the s |        | •      |
|                 | Context Value  Disability Attachments  Drag files here or click to add attachment v                                                                                                    |        |        |
|                 | £                                                                                                    |        |        |

That brings this Quick Reference Guide to an end.

14